# NxT Tankersoftware

## NxT REIZEN

Door deze te openen, kan een nieuwe reis worden aangemaakt.

Na het aanmaken van een nieuwe reis, vraagt het programma automatisch de vorige op te slaan. Daarna kan het nieuwe reis nummer worden ingegeven.

| 📸 NxT Reis - v1.1                                  | - D ×                            |
|----------------------------------------------------|----------------------------------|
| Bestand                                            |                                  |
| Reisnummer                                         | Start online                     |
| Reisnummer 5 Aantal groepen  1                     |                                  |
| Groep1                                             |                                  |
|                                                    |                                  |
| Product Cyclohexylamine                            | UN nummer 2357                   |
| Ref. SG 0,7890 bij 15,0*C                          | Klasse 8,54B                     |
| Rekenmethode Lineair (HEC=0,00001 kg/ltr.*C)       | Kaart 2357-1                     |
| Metercorrectie 0 mm                                |                                  |
| STUWPLA                                            | N                                |
|                                                    |                                  |
| C1 C2 C3 C4 C5 C6                                  | C7 C8 C9 C10                     |
|                                                    |                                  |
| Kiik op de tanke om groep laur                     | nut to wiinigen                  |
| Nik op de tanks om groep layt                      | Alle tanks naar deze groep       |
|                                                    | Alle vrije tanks naar deze groep |
|                                                    | Deze groep leeg maken            |
| Aantal tanks in deze groep 10                      | Tank niet gegroepeerd (vrij)     |
| Capaciteit (95% vulling) <b>3.573,20</b> m3        | Tank in andere groep             |
|                                                    |                                  |
| Lading en stuwage (Laadhaven (Loshaven (Notities / |                                  |
|                                                    |                                  |

Als eerste kan het aantal groepen worden geselecteerd, doormiddel van de pijlen kunnen tot 4 groepen worden geselecteerd.

Product selecteren :

Door op product te klikken, komt u in de producten database.

Selecteer nu het te laden product. Door op nieuw te klikken kan een product worden toegevoegd, na invoeren niet vergeten op te slaan.

Eventuele product gegevens kunnen worden aangepast door op bewerken te klikken.

Het Soortelijk Gewicht kan ook in het lading en stuwage menu worden aangepast. Let op, als dit na het laden gebeurt moet de berekening opnieuw worden uitgevoerd in NxT Grid!

Selecteer nu de te laden tanks, dit kan door onder het stuwplan de betreffende tanks aan te klikken. Groen wil zeggen geselecteerd, wit is niet geselecteerd.

Bij meerdere groepen worden reeds geselecteerde tanks met rood aan geduid.

Voor in invullen van de laad/los haven, installatie, steiger en tijden moet onderaan het tabblad laad- of loshaven aangeklikt worden.

| 📸 NxT Reis - v1.1                                  |                                  | - 🗆 🗵 |
|----------------------------------------------------|----------------------------------|-------|
| <u>B</u> estand                                    |                                  |       |
| Reisnummer                                         | Start online                     |       |
| Reisnummer 5 Aantal groe                           | pen 1 🚺                          |       |
| Groep1                                             |                                  |       |
| Laadhaven Rotterdam                                | Installatie Shell                |       |
|                                                    | Steiger <b>4</b>                 |       |
| Schip <> Schip 🥅                                   | Scheepsnaam                      |       |
| Diepgang aankomst V/A /                            | Diepgang vertrek V/A 3,78 / 3,78 |       |
| Gemeld 31-10-2005 10.00                            | Stop 1                           |       |
| Gemeerd 31-10-2005 10.30                           | Gestopt van 31-10-2005 13.00     |       |
| Aangekoppeld 31-10-2005 11.00                      | Gestopt tot 31-10-2005 13.10     |       |
| Aanvang laden 31-10-2005 11.45                     | Reden stroomstoring              |       |
| Gereed laden 31-10-2005 16.00                      | Stop 2                           |       |
| Afgekoppeld 31-10-2005 16.30                       | Gestopt van 31-10-2005 IS C      |       |
| Papieren 31-10-2005 16.45                          | Gestopt tot                      |       |
| Vertrek 31-10-2005 17.10                           | Reden                            |       |
| Protestbrief 🗖 Print                               |                                  |       |
| Geladen <b>0,000</b> mT Met                        | ingen Rapport                    |       |
| \Lading en stuwage)\Laadhaven/(Loshaven/(Notities) | /                                |       |

Voor het invullen moet het vak aangeklikt worden, waarna de gegevens kunnen worden ingevuld. Na het invullen moet er op <u>ENTER</u> worden gedrukt. Daarna zal automatisch het volgende vak kunnen worden geopend.

Voor het invullen van datum en tijd moet het vak worden aangeklikt, als de datum goed is <u>ENTER</u> waarna de tijd kan worden ingevuld.

Voor het laden/lossen van schip naar schip moet het hokje worden aangevinkt, waarna de scheepsnaam kan worden ingevuld.

Eventuele stop van laden/lossen kan rechts worden ingevuld, dit werkt op de zelfde manier als de laad/los tijden.

## **NxT ONLINE**

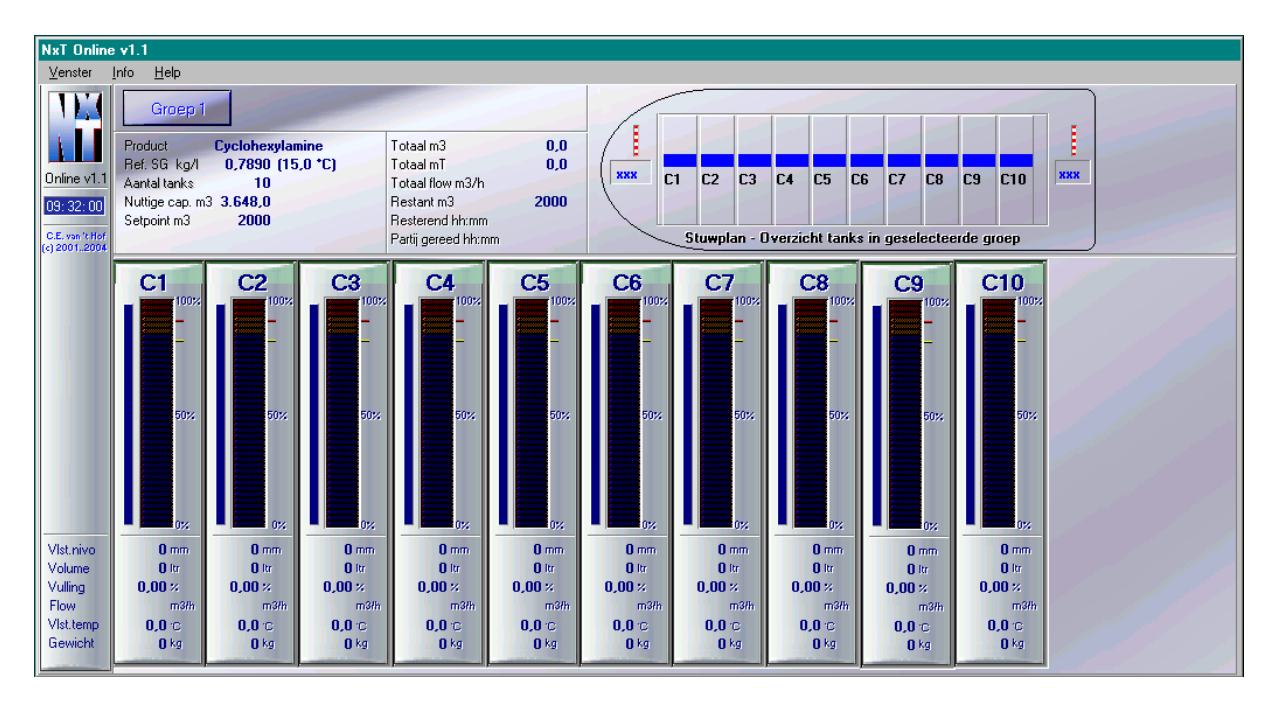

In dit scherm worden de actuele niveaus, temperaturen en diepgang weergegeven.

Na het invullen van alle gegevens, wordt er op Start Online geklikt.

Het online programma wordt nu opgestart.

Vul bij het <u>SETPOINT</u> het aantal te laden/lossen m3 in.

Het online programma zal na +/- 5 min de flow en de nog te laden/lossen tijd berekenen. Na het laden/lossen kan NxT Online worden afgesloten.

Het Online scherm kan worden afgesloten door op Venster te klikken en dan de optie sluiten te selecteren.

| NxT                                                                                                    | Grid v1.0 | - Reis 5         |                  |           |           |                    |                  |         |      |             |               |       |           | _ 🗆 ×        |
|----------------------------------------------------------------------------------------------------|-----------|------------------|------------------|-----------|-----------|--------------------|------------------|---------|------|-------------|---------------|-------|-----------|--------------|
| <u>B</u> estand                                                                                                    | On-line   | Product Laad     | haven L <u>o</u> | oshaven l | Vormale m | eting <u>H</u> elp |                  |         |      |             |               |       |           |              |
| Product Cyclohexylamine Lineair (chemicaliën) Temperatuur berekening<br>Ref. SG 0,7890 Ref. temp. 15,0 Summericaliën Unumericalien Werkelijk gemiddeld Werkelijk gemiddeld |           |                  |                  |           |           |                    |                  |         |      |             |               |       |           |              |
| N                                                                                                    | ETIN      | G LAAD           | HAVE             | IN        |           | METIN              | IG LOSH          | HAVE    | N    |             | RES           | SULT  | AAT       |              |
| Rotter                                                                                                    | lam,Shell |                  |                  |           | Antv      | erpen,Total        |                  |         |      | Laadbaver   | Liters act.   | Temp. | Liters 15 | Gewicht vac. |
|                                                                                                    |           | ' Klok<br>' Hand |                  |           |           |                    | ° Klok<br>° Hand |         |      | Meting      | 2870976       | 22,4  | 2870612   | 2264913      |
|                                                                                                    | Niveau    | Volume           | Vulling          | Temp      |           | Niveau             | Volume           | Vulling | Temp | Verschil    |               |       | -20       | -3           |
| C1                                                                                                    | 3560      | 288797           | 76,1             | 22,3      |           | 1 3562<br>2 3562   | 288963           | 76,1    | 22,2 |             |               |       | %         | 0.00         |
| C3                                                                                                    | 3312      | 262985           | 69,3             | 22,5      | C C       | <b>3</b> 3311      | 262203           | 69,3    | 22,4 |             |               | _     |           |              |
| C4                                                                                                    | 3701      | 293842           | 77,5             | 22,3      | C         | <b>4</b> 3703      | 294003           | 77,6    | 22,3 | Loshaven    | Liters act.   | Temp. | Liters 15 | Gewicht vac. |
| C5                                                                                                    | 3803      | 302304           | 79,8             | 22,4      |           | 5 3803             | 302304           | 79,8    | 22,3 | Meting      | 2880206       | 22.3  | 2879841   | 2272195      |
| C7                                                                                                    | 3722      | 295403           | 79,0             | 22,5      |           | 7 3722             | 295403           | 79,0    | 22,2 | Walciifers  | ,             |       |           |              |
| C8                                                                                                    | 3420      | 271228           | 71,6             | 22,0      | C         | 8 3421             | 271309           | 71,6    | 22,0 |             |               |       |           |              |
| C9                                                                                                    | 3710      | 294564           | 77,7             | 22,5      | C         | 9 3769             | 299317           | 78,9    | 22,4 | Verschil    |               |       |           |              |
| CIU                                                                                                    | 3710      | 277149           | 79.5             | 22.7      | C         | .U 3768            | 281139           | 80.6    | 22.5 |             |               |       | %         |              |
|                                                                                                    |           | 2070370          | 70,4             | 22,4      |           |                    | 2000200          | 1 70,0  | 22,3 | Verschil la | iden - lossen |       | -9229     | -7282        |
|                                                                                                    |           |                  |                  |           |           |                    |                  |         |      |             |               |       | %         | 0,32         |
|                                                                                                    |           |                  |                  |           |           |                    |                  |         |      |             |               |       |           |              |
|                                                                                                    |           |                  |                  |           |           |                    |                  |         |      |             |               |       |           |              |
|                                                                                                    |           |                  |                  |           |           |                    |                  |         |      |             |               |       |           |              |
|                                                                                                    |           |                  |                  |           |           |                    |                  |         |      |             |               |       |           |              |

## NXT GRID :

Na het afsluiten van NxT Online, kom je weer terug in het reismenu. Klik nu bij laadhaven of loshaven op <u>METINGEN.</u> Nu wordt NxT GRID opgestart.

#### **ONLINE METING OPHALEN**

Om een actuele meting op te halen, moet het vak On-Line worden aangeklikt. Klik op meting ophalen en selecteer Laad- of loshaven. Na het aanklikken zullen de actuele niveaus en temperaturen worden ingevuld.

Eventueel kunnen de cijfers met de hand worden aangepast. Klik hiervoor op het betreffende vak en de cijfers kunnen worden aangepast. Na iedere wijziging wel op ENTER drukken, anders is het mogelijk dat de totalen niet op het laad of los rapport staan.

In het vak Walcijfers kunnen de walcijfers worden ingevuld. Door op Walcijfers te klikken, zal dit vak zich openen. Eventuele verschillen zullen dan door NxT worden berekend.

Via het vak Laadhaven (werkbalk) kunnen de laadcijfers gewist worden.

Via het vak Los haven (werkbalk) kunnen de loscijfers gewist worden. De gegevens van de laadhaven kunnen hier ook worden overgenomen.

Normale meting / proefmeting. (werkbalk)

Door op dit vak te klikken kan een normale meting of een proefmeting gemaakt worden. Dit is door middel van klikken te wijzigen.

Via het vakje Help, kunnen eventuele vragen worden beantwoord.

Na het ophalen van de meting en het evt. invullen van de walcijfers kan NxT Grid worden afgesloten.

## **RAPPORT**

| LLDINC PAR<br>Burnary 1: 5<br>Environ 1: CyclehomyLarine<br>Environment 1: 2000 (kg/1.15,0)<br>Environment 1: 2000 (kg/1.15,0)<br>Environment 2: 2000 (kg/1.15,0)<br>Environment 1: 2000 (kg/1.15,0)<br>Environment                                                             |          |
|----------------------------------------------------------------------------------------------------|----------|
| LADING PAI<br>Schwarzer     Review: : 50<br>Berven: : Fottarder:<br>Berven: : CycleheeryLerine<br>Starter: : 50<br>Berven: : 200001(rg)<br>Starter: : 50<br>Berven: : 200001(rg)<br>Starter: : 200001(rg)<br>Starter: : 200001(rg) |          |
| Baismer.   : 5   Baran   Baran   Schutzerder   Instant   Schutzerder   Instant   Schutzerder   Instant   Schutzerder   Instant   Schutzerder   Schutzerder   Sch                                                                                                    | PPORT    |
| Marken: : D_n=transfer   Marken: : D_n=transfer   Instruming: : D_n=transfer   i: D_n=transfer : D_n=transfer   Berner: : D_n=transfer   Berner: : D_n=transfer   Berner: : D_n=transfer   Berner: : D_n=transfer   Berner: : D_n=transfer   Berner: : D_n=transfer   Berner: : D_n=transfer   Berner: : D_n=transfer   Tank Mireau Transport   C1 : S60   C2 : S51   C3 : : D_n=transfer   C4 : : : : : : : : : : : : : : : : : : :                                                                                                    | ns laden |
| Lading : Cycloburg/Leg/1.15/3   Barbening : O,7800 (kg/1.15/3   Barbening: : O,7800 (kg/1.15/3   Barbening: : Simmir   Barbening: : Simmir   Ger.klapse: : Simir   Barbening: : Simmir   Ger.klapse: : Simir   Ger.klapse: : Simir   Ger.klapse: : Simir   Ger.klapse: : Simir   Ger.klapse: : Simir   Ger.klapse: : Simir   Ger.klapse: : Simir   Ci : Simir   Ci : Simir   Ci : Simir   Ci : Simir   Ci : Simir   Ci : Simir   Ci : Simir   Ci : Simir   Ci : Simir   Ci : Simir   Ci : Simir   Ci : Simir   Ci : Simir   Ci : Simir   Ci : Simir   Ci : Simir   Ci : Simir <t< th=""><th></th></t<>                                                                                                    |          |
| Balindening : Ilimatic (9, 1 d)   UB memmer : 2357   Ger.klassem : 8,548   Metingen MA LADEM<br>(Klokmeting)   Tank Mireau Twemp Volume<br>mm *C itr<br>Cl 3560 22,3 288787   Cl 3560 22,3 288787   Cl 3561 22,2 282129   Cl 351 22,2 262185   C4 3701 22,3 293842   C5 3803 22,4 302314   C6 3811 22,3 22575   C7 3722 22,5 256403   C8 3420 22,0 271228   C9 3710 22,5 294564   C10 3710 22,7 277149   22,4 2870976   EEREKENINCEN   Ltr.act Temp SG act Ltr.15 Kq.vac Kg.lucl   2870976 22,4 0,7889 2870612 2264913 22625   Verschil V   2870976 22,4 0,7889 2870632 2264916 22625   Verschil V -20 -3   Verschil V 0,00 0,00   TILDSM 0,00 0,00   Gereald :31-10-2005 10.00 Geneezd :31-10-2005   Aanvang laden :31-10-2005 16.45 Vertrek :31-10-2005   Pagiezen :31-10-2005 16.45 Vertrek :31-10-2005   ONTERTERENINZ   Rotterdam, 31-10-05   Namens RUNCER                                                                                                    | 0°C)     |
| Diff runnar   : 3,548     Metingen                                                                                                    |          |
| Metingen NA LADEM<br>(Xlokmeting)<br>Tank Niveau Temp Volume<br>mm *C ltz<br>Cl 3560 22,2 288797<br>C2 3551 22,2 282129<br>C3 3312 22,3 293842<br>C5 3803 22,4 302304<br>C6 3811 22,3 302575<br>C7 3722 22,5 295803<br>C8 3420 22,0 271228<br>C9 3710 22,7 277149<br>22,4 2870976<br>22,7 277149<br>22,4 2870976<br>EEREKENINGEN<br>Ltz. act Temp SG act Ltz.15 Kg.vac Kg.lucl<br>2870976 22,4 0,7889 2870612 2264913 22625<br>Verschil20 -3<br>Verschil20 -3<br>Verschil                                                                                                    |          |
| (Klokmeting)     (Klokmeting)     Tank Niveau Tanp Volume     mm VC Itre     Cl 3560 22,3 288797     C2 3551 22,2 282129   C3 3312 22,5 262885     C3 3312 22,5 262885   C4 3701 22,3 293842     C5 3803 22,4 302304   C6 3811 22,3 302755     C7 3722 22,5 295403   C8 3420 22,0 271228     C9 3710 22,7 277149   22,4 2870976     EFREKENINCEN     Ltr. act Temp SC act Ltr.15 Kg.vac Kg.luci     2870976 22,4 2870976   2870632 226931 22625     Verschil     -20 -3     Verschil     -20 -3     Verschil     -20 -3     Verschil     -20 -3     Verschil     -20 -3     Verschil     -20 -3     Verschil     -20 -3     Verschil     -21-10-2005     Astronome colspan="2">-10-2005     Conte                                                                                                    |          |
| Link   Nifean   Temp   Volume     Cl   3560   22,3   288797     Cl   3561   22,2   288797     Cl   3511   22,2   288797     Cl   3511   22,2   282129     Cl   3511   22,2   293342     Cl   35132   22,3   293842     Cl   3513   22,4   302314     C6   3811   22,3   293842     C7   3722   22,5   295013     C8   3420   22,0   271228     C10   3710   22,7   277149     22,4   2870976   22,4   0,7889     2870632   2264916   22625     Waschil   -20   -3     Verschil   -20   -3     Verschil   0,00   0,00     Verschil   0,00   0,00     TIDEM   31-10-2005   10.45     Gereat   :31-10-2005   1.45                                                                                                    |          |
| Image: Clip and Clip and                                                                                                    |          |
| C2 3551 22,2 282129<br>C3 3312 22,5 262985<br>C4 3701 22,3 29342<br>C5 3603 22,4 302304<br>C6 3811 22,3 302575<br>C7 3722 22,5 295403<br>C8 3420 22,0 271228<br>C9 3710 22,5 294564<br>C10 3710 22,7 27749<br>22,4 2870976<br>EEREKENINGEN                                                                                                    |          |
| C3 3312 22,5 262985<br>C4 3701 22,3 293842<br>C5 3803 22,4 302304<br>C6 3811 22,3 302575<br>C7 3722 22,5 29503<br>C8 3420 22,0 271228<br>C9 3710 22,7 277149<br><u>EXEMENINCEN</u><br><u>Ltr. act Temp SG act Ltr.15 Kg.vac Kg.luci</u><br>2870976 22,4 0,7889 2870612 2264913 22625<br>Walcijfers<br>Weischil 2870976 22,4 0,7889 2870612 2264913 22625<br>Weischil 5 0,00 0,00<br><u>TILDEN</u><br>Geneld :31-10-2005 10.00 Geneerd :31-10-2005<br>Aanvang laden :31-10-2005 10.00 Geneerd :31-10-2005<br>Aanvang laden :31-10-2005 16.45 Vertrek :31-10-2005<br>Mamens RUNCER                                                                                                    |          |
| Ce 3 rui 22,3 23342<br>C5 3803 22,4 302314<br>C6 3811 22,3 302575<br>C7 3722 22,5 29503<br>C8 3420 22,0 271228<br>C9 3710 22,5 294564<br><u>C10 3710 22,7 277149</u><br>22,4 2870976<br><u>22,4 2870976</u><br><u>22,4 2870976 22,4 0,7889 2870612 2264913 22625</u><br>Walcijfers<br>Verschil 2870976 22,4 0,7889 2870632 2264916 22625<br>Verschil 2870976 22,4 0,7889 2870632 2264916 22625<br>Verschil 0,00 0,00<br><u>TILDEM</u><br><u>Gereald 31-10-2005 10.00 Geneerd 31-10-2005</u><br>Aanvang laden 31-10-2005 11.45 Gereerd 131-10-2005<br>Papieren 31-10-2005 16.45 Vertrek 31-10-2005<br><u>ONTERTEKENIM2</u><br>Rotterdan, 31-10-05<br>Namens RUNCER                                                                                                    |          |
| CG 3811 22,3 302275<br>C7 3722 22,5 29503<br>C8 3420 22,0 271228<br>C9 3710 22,7 277149<br>22,4 2870976<br>EEREXEMINGEN<br>Ltr. act Temp SG act Ltr.15 Kg.vac Kg.luci<br>2870976 22,4 0,7889 2870612 2264913 22625<br>Verschil 2870976 22,4 0,7889 2870612 2264916 22625<br>Verschil 20,00 0,00<br>TIJDEM<br>Geneld :31-10-2005 10.00 Geneerd :31-10-2005<br>Aanvang ladem :31-10-2005 16.00 Geneerd :31-10-2005<br>Papieren :31-10-2005 16.45 Vertrek :31-10-2005<br>Namens ENNCER                                                                                                    |          |
| C7 3722 22,5 29500<br>C8 3420 22,0 271228<br>C9 3710 22,7 277149<br>22,4 2870976<br>BEREKENINGEN<br>Ltr. act Temp SG act Ltr.15 Kg.vac Kg.luci<br>2870976 22,4 0,7889 2870612 2264913 22625<br>Walcijfers 2870976 22,4 0,7889 2870612 2264913 22625<br>Walcijfers 2870976 22,4 0,7889 2870612 2264913 22625<br>Walcijfers 0,00 0,00<br>TILDEM<br>Geneld :31-10-2005 10.00 Geneerd :31-10-2005<br>Aanvang laden :31-10-2005 10.00 Geneerd :31-10-2005<br>Aanvang laden :31-10-2005 16.45 Vertrek :31-10-2005<br>Papteren :31-10-2005 16.45 Vertrek :31-10-2005<br>ONTERTEKENINZ<br>Rotterdam, 31-10-05<br>Namens RUNCER                                                                                                    |          |
| C8 3420 22,0 271228<br>C9 3710 22,7 277149<br>22,4 2870976<br><u>EXERCISENTINCEN</u><br><u>Ltr. act Temp SG act Ltr.15 Kg.vac Kg.luci</u><br>2870976 22,4 0,7889 2870612 2266916 22625<br>Walcijfers 2870612 2266916 22625<br>Verschil 2870632 2266916 22625<br>Verschil 5 0,00 0,00<br><u>TIJDEN</u><br>Geneeld :31-10-2005 10.00 Geneerd :31-10-2005<br>Aanvang laden :31-10-2005 16.00 Geneerd :31-10-2005<br>Papleren :31-10-2005 16.45 Vertrek :31-10-2005<br>Papleren :31-10-2005 16.45 Vertrek :31-10-2005<br>Namens ENNCER                                                                                                    |          |
| CS   3 flu   22,4   294954     Clo   3710   22,2   27149   22,4   2870976     EEFEKENINCEN   Ltr.act   Temp   9G act   Ltr.15   Kq.vac   Kg.luci     Walcijfers   2870976   22,4   0,7889   2870612   2264916   22625     Walcijfers   -20   -3   -20   -3   -3     Verschil   -20   -3   0,00   0,00   -30     TLIDEN   Geweld   :31-10-2005   10.00   Geweed   :31-10-2005     Aanvang laden   :31-10-2005   16.45   Vertrek   :31-10-2005     ONTERTEKENINZ   Rotterdam, 31-10-05   Namens RUNCER   Namens RUNCER                                                                                                    |          |
| Litz   Litz   Litz <thlitz< th="">   Litz   Litz   <thl< td=""><td></td></thl<></thlitz<>                                                                                                    |          |
| BEREKENINGEN     Ltr.act   Temp   SG act   Ltr.15   Kg.vac   Kg.luci     2870976   22,4   0,7889   2870612   226913   22625     Verschil   -20   -3   -20   -3     Verschil   0,00   0,00   0,00     TILDEN   31-10-2005   00   Geneeld   :31-10-2005     Gemeld   :31-10-2005   10.00   Geneeld   :31-10-2005     Aanvang laden   :31-10-2005   16.45   Vertrek   :31-10-2005     ONTERTEKENINZ<br>Rotteedam, 31-10-05   Namens RUNCER   Namens RUNCER                                                                                                    |          |
| Ltr. act   Temp   3G act   Ltr.15   Kg.vac   Kg.luci     2870976   22,4   0,7889   2870612   226913   22625     Verschil   -20   -3   -20   -3     Verschil   0,00   0,00   0,00     TLIDEN   0,00   0,00   0,00     TAINVang laden   :31-10-2005   10.00   Geneed   :31-10-2005     Papteren   :31-10-2005   16.45   Vertrek   :31-10-2005     ONTERTEKENINZ   Rotteedan, 31-10-5   Namens RUNCER   Namens RUNCER                                                                                                    |          |
| Ltr. act   Temp   9G act   Ltr.15   Kg vac Kg luci     2870976   22,4   0,7889   2870612   2264913   22625     Walcijfers   2870632   2264916   22625   -20   -3     Verschil   -20   -3   0,00   0,00   0.00     TLIDEN   0,00   0,00   0.00   0.00   0.00     Anwang laden   :31-10-2005   10.45   Gereed laden   :31-10-2005     Papieren   :31-10-2005   16.45   Vertrek   :31-10-2005     ONTERTEKENIMZ   Rotterdam, 31-10-05   Namens RAMCER   Namens RAMCER                                                                                                    |          |
| Varene 2870976   22,4   0,7889   2870612   2266916   22625     Verschil   -20   -3   -3   -3     Verschil   0,00   0,00   0,00   0     TIJDEN   0,00   0,00   0.00   0     Gemeld   :31-10-2005   10.00   Gemeerd   :31-10-2005     Aanwang laden   :31-10-2005   16.45   Vertrek   :31-10-2005     ONTERTEKENING<br>Retterdam, 31-10-05   Namens RANCER   Namens RANCER                                                                                                    | ht       |
| Verschil   -20   -3     Verschil   0,00   0,00     TIJDEM   0,00   0,00     Gereald   :31-10-2005   10.00     Aanvang laden   :31-10-2005   11.45     Gereald   :31-10-2005   11.45     Gereald   :31-10-2005   11.45     Gereald   :31-10-2005   11.45     ONTERTEKENINZ   :31-10-2005   16.45     ONTERTEKENINZ   Rotterdam, 31-10-05     Namens Shell   Namens RUNCER                                                                                                    | 47<br>40 |
| Verschil % 0,00 0,00<br>TIJDEN<br>Gemeld :31-10-2005 10.00 Gemeerd :31-10-2005<br>Aanvang laden :31-10-2005 11.45 Gereed laden :31-10-2005<br>Papieren :31-10-2005 16.45 Vertrek :31-10-2005<br>ONTERTEKENING<br>ONTERTEKENING<br>Rotterdam, 31-10-05<br>Namens RUNCER                                                                                                    | -1.11    |
| TIJDEM<br>Gereeld :31-10-2005 10.00 Gereezd :31-10-2005<br>Aanvang laden :31-10-2005 11.45 Gereezd laden :31-10-2005<br>Papieren :31-10-2005 16.45 Vertrek :31-10-2005<br>ONTERTERENING<br>Rotterdam, 31-10-05<br>Namens Ebell Namens RANCER                                                                                                    |          |
| TIJDEM<br>Geneld :31-10-2005 10.00 Geneerd :31-10-2005<br>Aanvang laden :31-10-2005 11.45 Gereed laden :31-10-2005<br>Papteren :31-10-2005 16.45 Vertrek :31-10-2005<br>ONTERTERENING<br>Rotterdam, 31-10-05<br>Namens Ehell Namens FUNCER                                                                                                    |          |
| Geneld :31-10-2005 10.00 Geneezd :31-10-2005<br>Aanvang laden :31-10-2005 11.05 Geneezd Laden :31-10-2005<br>Papleren :31-10-2005 16.45 Vertrek :31-10-2005<br>ONTERTEKENING<br>Rotterdam, 31-10-05<br>Namens Ebell Namens FUNCER                                                                                                    |          |
| Annvang Laden ::1-10-2005 11.45 Gereed Laden ::1-10-2005<br>Papieren ::31-10-2005 16.45 Vertrek ::31-10-2005<br>ONTERTEKENIMZ<br>Rotterdam, 31-10-05<br>Namens RUNCER                                                                                                    | 10.30    |
| ONTERTEKENING<br>Rotterdam, 31-10-05<br>Namens Shell Namens FJNGER                                                                                                    | 17 10    |
| OMIERTEKENING<br>Rotterdam, 31-10-05<br>Namens Shell Namens RANGER                                                                                                    | ****     |
| ONTERTEKENING<br>Rotterdam, 31-10-05<br>Namens Shell Namens RANCER                                                                                                    |          |
| Unisitanen ima<br>Rottestan, 31-10-05<br>Namens Shell Namens FUNCER                                                                                                    |          |
| Namens Shell Namens RANGER                                                                                                    |          |
|                                                                                                    |          |
|                                                                                                    |          |
|                                                                                                    |          |
|                                                                                                    |          |
|                                                                                                    |          |
|                                                                                                    |          |
|                                                                                                    |          |
|                                                                                                    |          |
|                                                                                                    |          |
|                                                                                                    |          |

Voor het afdrukken van het rapport, moet RAPPORT worden aangeklikt. Via het tabblad Laadhaven kunnen alleen de laadgegevens worden afgedrukt. Via het tabblad Loshaven kunnen er 2 rapporten worden afgedrukt, een rapport met alleen de Loscijfers en een rapport met de laad en loscijfers.

#### PROTESTBRIEF

Voor het uitprinten van een Protestbrief, moet het vakje worden aangevinkt. Klik daarna op print, waarna laad of los haven en de taal gekozen kan worden.

## **NxT STUWPLAN**

Door NxT Stuwplan op te starten kan het stuwplan worden uitgeprint.

Op het moment dat het ladingsrapport is afgedrukt, veronderstelt NxT dat de betreffende groep aangemerkt als beladen en de ladingsgegevens, inclusief UN nummer en ADNR codering, worden dan door NxT Stuwplan overgenomen.

De beladingstoestand blijft vervolgens ongwijzigd tot het moment dat opnieuw voor deze groep een afdruk wordt gemaakt, nu echter een rapport voor het lossen. Vanaf dat moment worden de tanksaangemerkt als 'leeg' de product gegens blijven echter ongewijzi gd.

Het stuwplan kan ook met de hand worden bewerkt, dit kan door op <u>Edit</u> te klikken, waarna de gegevens kunnen worden ingevoerd of bewerkt.

| Meest recent – – Minst recent |               |               |               |               |               |  |  |  |  |  |  |
|-------------------------------|---------------|---------------|---------------|---------------|---------------|--|--|--|--|--|--|
| Tank                          | Vorige lading | Vorige lading | Vorige lading | Vorige lading | Vorige lading |  |  |  |  |  |  |
| C1                            | Benzeen       | Gasolie       | Benzine       | Gasolie       | Kerosine      |  |  |  |  |  |  |
| C2                            | Benzeen       | Gasolie       | Benzine       | Gasolie       | Kerosine      |  |  |  |  |  |  |
| C3                            | Benzeen       | Gasolie       | Benzine       | Gasolie       | Kerosine      |  |  |  |  |  |  |
| C4                            | Benzeen       | Gasolie       | Benzine       | Gasolie       | Kerosine      |  |  |  |  |  |  |
| C5                            | Benzeen       | Gasolie       | Benzine       | Gasolie       | Kerosine      |  |  |  |  |  |  |
| C6                            | Benzeen       | Gasolie       | Benzine       | Gasolie       | Kerosine      |  |  |  |  |  |  |
| C7                            | Benzeen       | Gasolie       | Benzine       | Gasolie       | Kerosine      |  |  |  |  |  |  |
| C8                            | Benzeen       | Gasolie       | Benzine       | Gasolie       | Kerosine      |  |  |  |  |  |  |
| C9                            | Benzeen       | Gasolie       | Benzine       | Gasolie       | Kerosine      |  |  |  |  |  |  |
| C10                           | Benzeen       | Gasolie       | Benzine       | Gasolie       | Kerosine      |  |  |  |  |  |  |

## **NxT LADINGHISTORIE**

Met Ladinghistorie kunnen de laatste 5 producten die in een tank zijn geladen worden uitgeprint. Zodra voor een tank een afdruk voor het lossen wordt gemaakt, wordt de tank als leeg aangemerkt. Het laatst vervoerde product wordt nu het product dat zal worden gelost. Tegelijker tijd worden de productnamen van de daarvoor vervoerde ladingen doorgeschoven, dus de bestaande laatste lading wordt de een-na-laatste lading enz.

# NxT OVERZICHT

| đ   | NxT Reizen database overzicht |          |                 |                     |                 |   |               |          |          |          |       |            |          |
|-----|-------------------------------|----------|-----------------|---------------------|-----------------|---|---------------|----------|----------|----------|-------|------------|----------|
| Bro | Programma Afdrukken Info      |          |                 |                     |                 |   |               |          |          |          |       |            |          |
| (   | )verzicht NxT I               | Reizen o | database        | Jaar<br>Periode van | 2005<br>Januari | • | t/m           | December | •        |          |       |            |          |
|     | Datum                         | Reis     | Van             |                     | Naar            |   | Produ         | ct       | Tonnen   | DG V/A   | Tanks | Einde reis | Connos.  |
| 1   | 10-09-2005                    | 4        | Rotterdam,Shell |                     |                 |   | Aceetaldehyde |          | onbekend | onbekend | 10    |            | onbekend |
| B   | estanden in da                | tabase : | 4 F             | Reizen in select    | ie : 1          |   |               |          |          |          |       |            |          |

Met dit programma kunnen alle reizen in een overzicht worden bekeken en/of uitgeprint. Doormiddel van een jaartal en maanden in te geven worden alle reizen in volgorde weer gegeven. Voor meer informatie kan op de betreffende reis worden geklikt.

#### **STORINGEN**

- Probleem : Het programma wordt opgestart, maar er verschijnen geen online gegevens.
- Oorzaak : De NxT driver staat vast / of niet bij. Normaal loopt rechts onder naast de klok een vierkant vakje, met een gele hartslag. Zou er geen communicatie zijn staat hier een rode streep.
- Oplossing : De NxT driver opnieuw opstarten (deze staat bij oudere installaties vaak op het bureaublad.

De PC opnieuw opstarten

- Probleem : Een tank is geladen maar NxT Online geeft 0 mm aan.
- Oorzaak : De tankradar staat in foutmelding, vaak gebeurt dit als er veel water door een product.
- Oplossing : Dit probleem ligt niet aan NxT. In dit geval moet een instelling in de tankradar worden verandert, neem hiervoor contact op met C.E. van 't Hof bv. Tel. 0180-430327

Probleem : De totaal berekening staat niet op het rapport.

- Oorzaak : Het kan zijn dat de gegevens handmatig zijn aangepast en er niet op Enter is gedrukt.
- Oplossing : Ga naar Metingen (NxT Grid) en klik de laatste tank aan en klik op enter. Nu zal de totale berekening wel op het ladingsrapport moeten staan.

Eventuele andere problemen kunnen via NxT Help worden opgezocht.

#### NxT in combinatie met TS98

Bij de meeste systemen is het niet mogelijk om tegelijker tijd TS98 en NxT te gebruiken. Mocht TS98 gebruikt worden, dan moet de NxT driver worden stil gezet, zodat TS98 kan communiceren met de systeemkast. U kunt zien of de NxT driver bij staat. Staat deze bij ziet u rechts onder naast de klok een vierkant vakje, met een rode streep of gele hartslag. Ga met de cursor naar dit vak en druk op de rechter muis knop en klik op einde. Nu is de NxT driver af geschakeld en kan TS98 worden gebruikt.

Om NxT weer te gebruiken moet de driver weer worden opgestart, deze staat op het bureaublad.

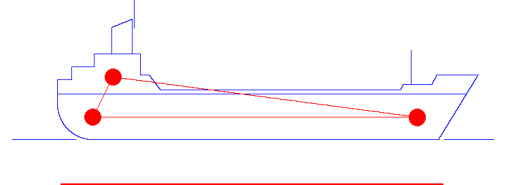

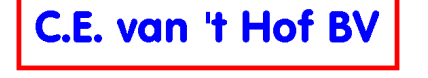

ELECTROTECHNISCH SCHEEPSINSTALLATIE BUREAU

Ringdijk 34 2981 EW Ridderkerk Tel : 0180-430327 www.cevanthof.nl